# SATRIA PA LAMONGAN Itu Apa Sih?

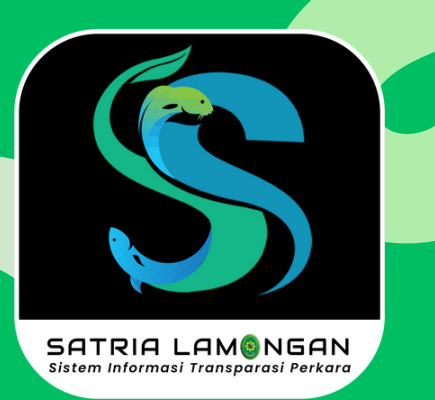

(Sistem Sarana Transparansi Satria Perkara) merupakan aplikasi berbasis Android yang dibuat secara khusus untuk memudahkan masyarakat dalam informasi memperoleh transparansi terkait layanan perkara di Pengadilan Agama Lamongan

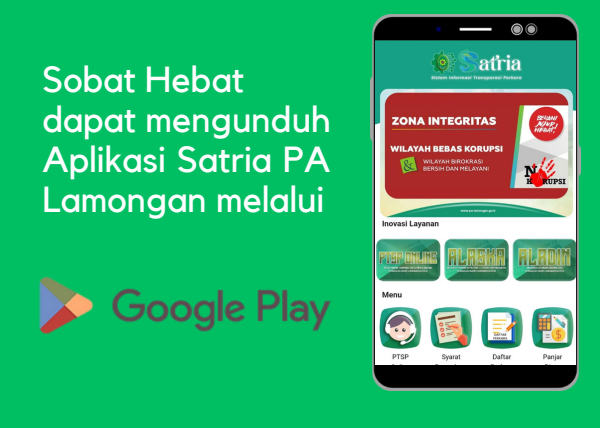

**S** 085-850-360-486 o palamongan

M pa.lamongan@gmail.com www.pa-lamongan.go.id

# LAYANAN SATRIA PA LAMONGAN

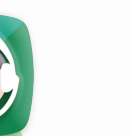

00

PTSP Online

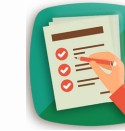

Syarat Berperkara

Ē

Informasi

Perkara

Customer

Service

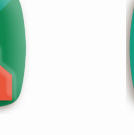

Daftar Perkara

Jadwal

Sidang

Antrian

Online

DAFTAR

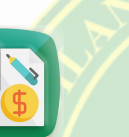

Panjar Biaya

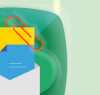

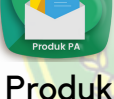

PA

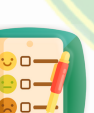

Layanan

Survey

Penaaduan

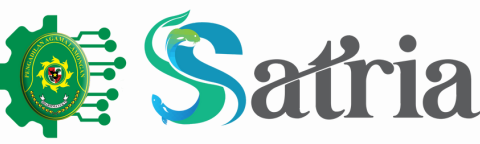

Sistem Informasi Transparasi Perkara

# KEUNGGULAN ATRIA PA LAMONGAN

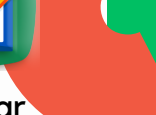

Mudah

Sobat Hebat dapat mengakses layanan yang ada di PA Lamongan dalam sekali Klik

# **Praktis**

Sobat Hebat dapat memperoleh layanan yang akan diajukan dalam satu dimanapun genggaman berada

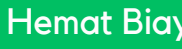

## Hemat Biaya

Sobat Hebat dapat memperoleh layanan tanpa perlu datang ke kantor PA Lamongan

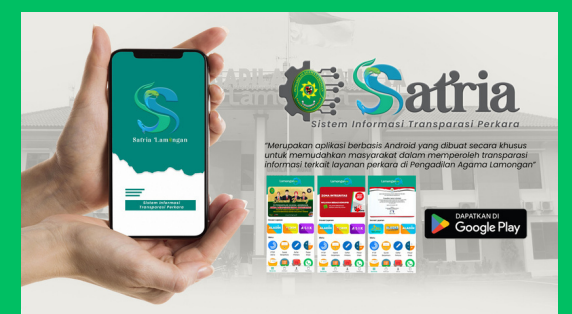

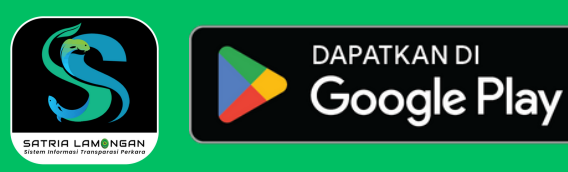

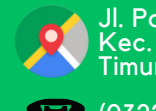

Jl. Panglima Sudirman No.738 B, Deket Kulon, Kec. Deket, Kabupaten Lamongan, Jawa Timur 62291

(0322) 312185

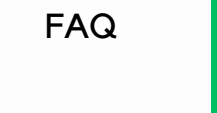

# **BAGAIMANA CARA KERJA SATRIA PA LAMONGAN?**

#### **PTSP** Online

<u>Layanan berbasis pengiriman pesan di</u> website vang dirancang untuk memberikan pelayanan informasi administrasi kepada Sobat Hebat secara online.

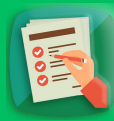

#### Syarat Berperkara

Lavanan yana berisikan menaanai informasi syarat-syarat :

1.Izin Poligami 6. Pengesahan Anak 10. Dispensasi Kawin 2.Cerai Talak 7. Perwalian 11. Wali Adhol 3.Cerai Guaat 8. Asal Usul Anak 12. Kewarisan 4.Harta Bersama 9. Pengesahan 13. P3HP/Penetapan 5.Penguasaan Anak Perkawinan/Itsbat Ahli Waris Nikah

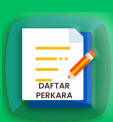

#### Daftar Perkara

Layanan pendaftaran perkara online, meliputi : 1. Pembuatan Surat Gugatan 2. e-Court (Pendaftaran Online)

3. Info Pendaftaran Perkara Online

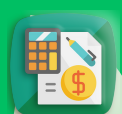

#### Panjar Biaya

Layanan ini memudahkan Sobat Hebat untuk menghitung dan memperkirakan Panjar Biava secara mandiri dengan lanakahlanakah :

- 1. Klik "Pilih Perkara"
- 2. Pilih salah satu jenis perkara
- 3. Klik "Tambah Pihak", isi identitas
- 4. Klik "Tambahkan"

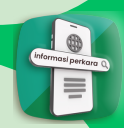

#### Informasi Perkara

Layanan informasi detail perkara berupa riwayat persidangan sampai dengan biaya perkara

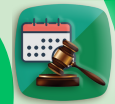

#### Jadwal Sidang

Layanan pencarian jadwal sidang bagi Pihak Berperkara

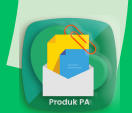

### Produk PA

Layanan yang menyediakan berbagai Produk PA Lamongan berupa Validasi Akta Cerai dan Booking Akta Cerai & Putusan

#### Produk PA Menu yang 1. Pilih Sidang di Antrian tersedia : pilihan Menu Sidana 2. Isikan data No Validasi Akta Cerai Perkara di kolom Booking Akta Cerai & Putusan pencarian 3. Klik "Cek/Daftar Pilih Menu Validasi Akta Cerai dan Isikan Validasi Antrian Nomor Akta Cerai di kolom pencarian, lalu Akta Cerai klik ikon 🔍 Antrian 1. Pilih Antrian maka Data Akta Cerai akan muncul Salinan Salinan Putusan di Putusan pilihan Menu Putusan Validasi Akta Cerai Х 2. Isikan data No Perkara dan Nama di Halaman Validasi Akta Cerai. Keyword berupa No Akta kolom pencarian Cerai. Misal: 123/AC/2017/PA.Lmg 3. Klik "Antri" Nomor Akta Cerai ₽ Q 123/AC/2017/PA.Lma 1. Pilih Antrian Akta Booking Akta Cerai Antrian Booking 1. Pilih Booking Akta Cerai di pilihan Menu Akta Cerai & Akta Cerai Halaman Booking Akta Cerai, Untuk melakukan booking 2. Isikan data No Cerai dapat mengisi form dibawah ini. Syarat antara lain: & Putusan Putusan · Pengambilan harus di lakukan oleh pihak yang Perkara, Nama dan 2. Isikan data berperkara itu sendiri Tempat pengambilan Akta Cerai di MPP Lamongan Sebaaai Pihak di Anda seperti Pengambilan Akta Cerai pada Jam 09:00 - 12:00 · Dokumen yang harus di bawa saat pengambilan: KTP kolom pencarian No Perkara, Asli, Surat Kuasa (Bila Pengambilan Akta Cerai di lakukan oleh perwakilan) Nama,

### **Customer Service**

Sebagai Pihak,

**Tanggal Booking** 

Telepon dan

3. Klik "Booking".

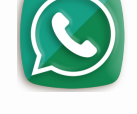

terse

Layanan yang menghubungkan Pihak Pencari Informasi dengan petugas layanan informasi PA Lamongan melalui WhatsApp

No Perkara 123/AC/2017/PA.Lmg

Sebagai Pihak

No Telp/HF

08812345678

31/05/2023

Penggugat/Pemohon

Andini

### **Antrian Online**

Layanan yang menyediakan booking antrian secara online

#### Menu vana Antrian Online

| dia : |                         |   |
|-------|-------------------------|---|
|       | Sidang                  | > |
|       | Antrian Salinan Putusan | > |
|       | Antrian Akta Cerai      | > |
|       | Layanan PTSP            | > |

#### 1234/Pdt.G/2022 Antrian Salinan Putusan Halaman Antrian Online Pengambilan Salinan Putusar diperuntukkan bagi pihak yang berperkara untuk mendapatkan Salinan Putusan. Contoh Nomor Perkara 1234/Pdt.P/2022, Antrian Online Pengambilan Salinan Putusan ini berlaku antara jam 00:00 sd. 15:00 1234/Pdt.P/2022 Andini Booking Akta Cerai Halaman Antrian Online Pengambilan Akta cera diperuntukkan bagi pihak yang berperkara untuk mendapatkan Akta Cerai. Contoh Nomor Perkara 1234/Pdt G/2022 Antrian Online Pennambilan Akta Cerai ini berlaku antara jam 00:00 sd. 15:00 1234/Pdt.G/2022 Andini 3. Klik "Antri" Penggugat/Pemohor Antrian 1. Pilih Antrian Layanan Form Antrian Layanan PTSP di pilihan Menu Akta 2. Isikan Nama dan Cerai Halaman Antrian Layanan bagi Pihak yang ingin menggunakan Antrian Online Selain Sidang. Silahkan isi Loket yang akan form dibawah ini. Antrian Online ini berlaku antara jam 00:00 sd. 15:00 dituiu di kolom 1 Andini pencarian 3. Klik "Cek/Daftar 40 - Pojok e-court Antrian"

Form Antrian Sidang

00:00 sd. 12:00

Halaman Antrian Online bagi Pihak memiliki jadwal sidang

hari ini dengan mengisikan No Perkara dibawah ini. Contoh 1234/Pdt.G/2022, Antrian Online ini berlaku antara jan

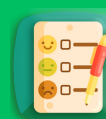

Layanan yang menghubungkan Pihak dengan layanan Survey Elektronik PA Lamongan yang terdiri dari Kepuasan Pelanggan, SKM & IPK serta Survey Kelompok Rentan

Q

### Penaaduan

Survey Layanan

Layanan yang menyediakan saluran pengaduan atas pelayanan PA Lamongan secara transparan

# FAQ (Frequently Asked Question)

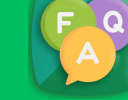

Layanan yang berisikan penjelasan mengenai pertanyaan yang sering diajukan pengguna terhadap layanan PA Lamongan